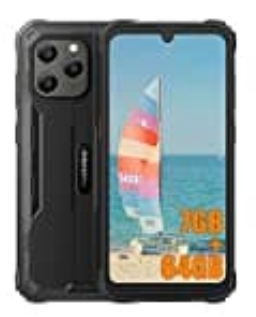

## Blackview BV5300 Pro

## Mobile Daten aktivieren

Um mobile Daten zu aktivieren oder den Internetzugang manuell auf deinem Smartphone einzurichten, folge diesen Schritten.

Beachte, dass die Screenshots Beispiele von Google-Geräten zeigen. Die Menüpunkte können bei Smartphones anderer Hersteller leicht variieren.

## 1. Öffne die Einstellungen.

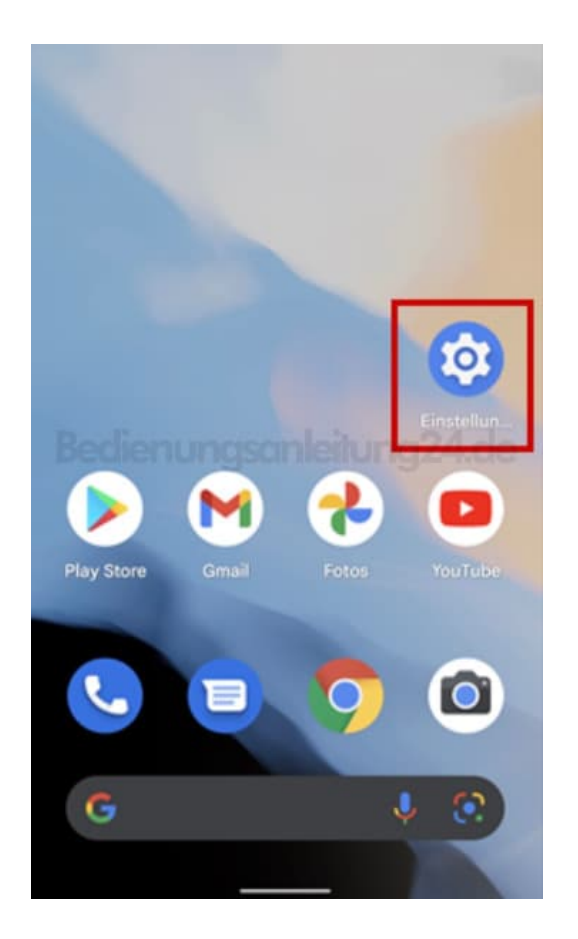

2. Tippe auf **Netzwerk & Internet**.

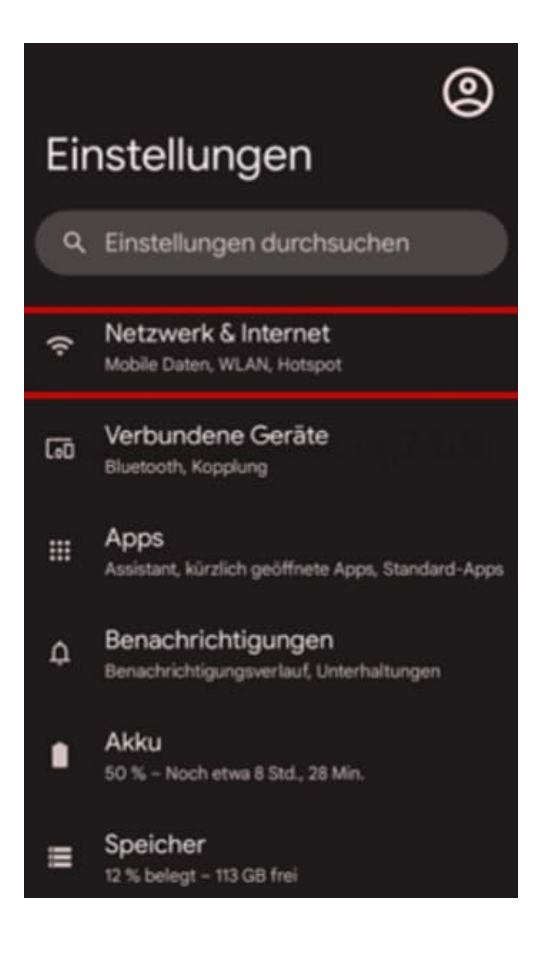

## 3. Wähle SIM-Karten.

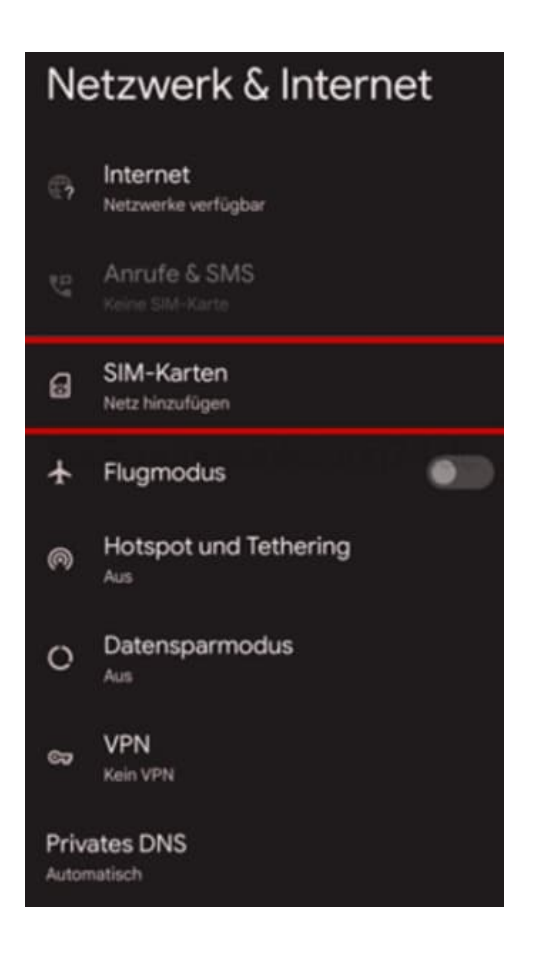

4. Aktiviere den Schalter Mobile Daten.

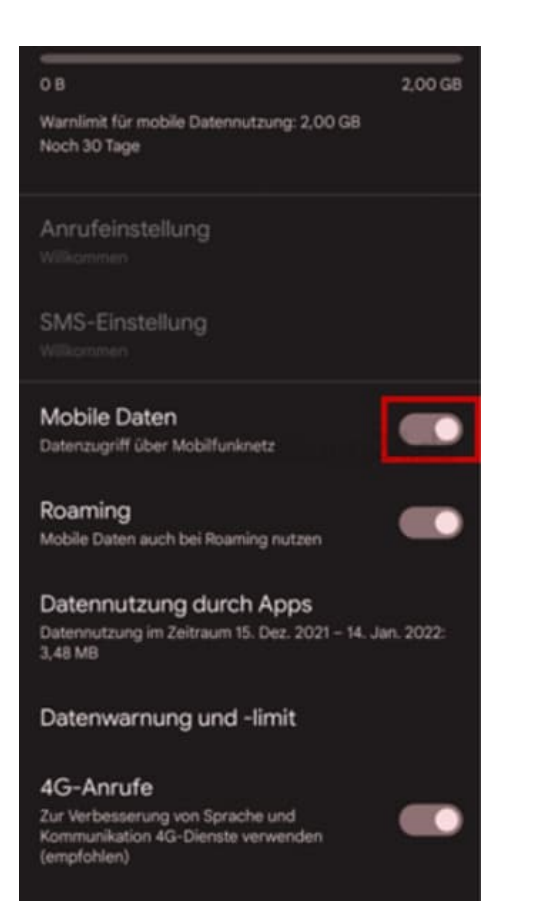